# WAP121和WAP321接入点上的Wi-Fi保护设置 (WPS)配置

### 目标

Wi-Fi保护设置(WPS)是一种协议,可在不损害网络安全的情况下轻松建立无线网络。它可缓 解网络名称、密钥和其他加密配置的配置。WPS可以配置按键配置或个人标识号(PIN)。

本文介绍如何在WAP121和WAP321接入点上配置WPS设置。

## 适用设备

·WAP121 · WAP321

#### 软件版本

•1.0.3.4

### WPS设置的配置

步骤1.登录Web配置实用程序,然后选择Wireless > WPS Setup。"WPS 设置"页面打开:

| WPS Setup                         |                            |                                |
|-----------------------------------|----------------------------|--------------------------------|
| Global Configuration              |                            |                                |
| Supported WPS Version:            | 2.0                        |                                |
| WPS Device Name:                  | WAP-AP :49:70              | (Range: 1 - 32 Characters)     |
| WPS Global Operational Status:    | Up                         |                                |
| WPS Device PIN:                   | 13631130                   | Generate                       |
| Security Warning : The Enrolle    | e PIN allows an external i | registry to reconfigure the wi |
| Instance Configuration            |                            |                                |
| WPS Instance ID:                  | wps1 💌                     |                                |
| WPS Mode:                         | Enable                     |                                |
| WPS VAP:                          | VAP 0 (ciscosb)            | •                              |
| WPS Built-in Registrar:           | Enable                     |                                |
| WPS Configuration State:          | Unconfigured 💌             |                                |
| Save                              |                            |                                |
| Instance Status                   |                            |                                |
| WPS Operational Status:           | Enabled                    |                                |
| AP Lockdown Status:               | Disabled                   |                                |
| Failed Attempts with Invalid PIN: | 0                          |                                |
| Refresh                           |                            |                                |

#### 全局配置

| Global Configuration            |               |                                                                                                    |
|---------------------------------|---------------|----------------------------------------------------------------------------------------------------|
| Supported WPS Version:          | 2.0           |                                                                                                    |
| WPS Device Name:                | WAP-AP :49:70 | (Range: 1 - 32 Characters)                                                                                                    |
| WPS Global Operational Status:  | Up            |                                                                                                    |
| WPS Device PIN:                 | 13631130      | Generate                                                                                                    |
| Constant Managine . The Forelly |               | al and the state of the state of the state o |

Security Warning : The Enrollee PIN allows an external registry to reconfigure the wir

支持的WPS版本字段显示WAP设备支持的WPS协议版本。

步骤1.在WPS Device Name字段中输入设备名称。

将显示以下字段:

·WPS Global Operational Status — 显示WAP设备上是启用还是禁用WPS协议。

·WPS设备PIN — 显示系统为WAP设备生成的八位WPS PIN。在客户端设备中启动WPS注 册时,需要设备PIN。

步骤2.(可选)要生成新的PIN,请单击"生成"。

**安全警告:**注册者PIN允许外部注册表重新配置无线网络,因此只能由受信任的管理员使用/提 供无线网络。此PIN码没有过期。

#### 实例配置

| Instance Configuration   |                 |
|--------------------------|-----------------|
| WPS Instance ID:         | wps1 💌          |
| WPS Mode:                | C Enable        |
| WPS VAP:                 | VAP 0 (ciscosb) |
| WPS Built-in Registrar:  | Enable          |
| WPS Configuration State: | Unconfigured    |
| Save                     |                 |

步骤1.从WPS Instance ID下拉列表中选择实例的标识符。WPS实例ID字段允许您选择注册设 备的WPS实例;但是,WAP仅支持一个WPS实例。

步骤2.选中WPS Mode字段中的**Enable**复选框,以在实例中启用WPS。如果禁用WPS模式 ,则每次需要添加新无线设备时,您必须配置网络配置。

步骤3.从WPS VAP下拉列表中选择与WPS实例关联的虚拟接入点(VAP)。

步骤4.选中WPS Built-in Registrar字段中的**Enable**复选框以启用内置注册器功能。当前设备成 为注册器,通过自动将无线设备的无线网络名称(SSID)和WPA/WPA2-PSK安全分配给客户端 ,可以轻松地将其他无线客户端添加到您的网络。如果禁用了WPS内置注册器,则支持 WPS的新设备可以注册到网络中的其他注册器。

步骤5.从WPS Configuration State下拉列表中选择这些设置之一。

·未配置 — 表示VAP设置由WPS配置,之后状态更改为Configured。

·已配置 — 表示外部注册器无法配置VAP设置并保留当前配置。

步骤6.单击"保存"以保存更改。

#### 实例状态

以下信息可用:

·WPS Operational Status — 显示最近WPS事务的状态。

·AP锁定状态字段 — 显示当前实例是否处于锁定状态,这会阻止网络外的其他注册器。可用 选项包括:

— 临时 — 设备暂时锁定,锁定持续时间。

— 永久 — 设备永久锁定。

- AP锁定持续时间 — 锁定的持续时间(以分钟为单位)。如果它永久锁定,则值设置为 –1。

- AP Lockdown Timestamp — 设备锁定的时间。

·无效PIN的失败尝试 — 显示由于密码不正确或无效而导致身份验证失败的次数。

步骤1.(可选)要查看当前信息,请单击"刷**新"**。